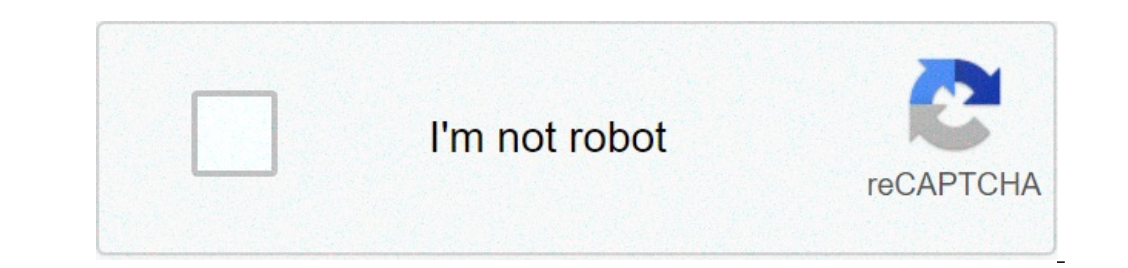

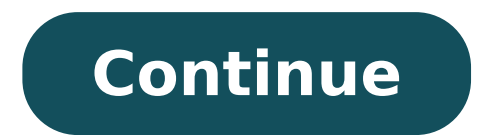

## Google nexus 7 screenshot. Nexus 7 screenshot app. Nexus 7 screenshot not working. Asus google nexus 7 screenshots. Where are screenshots saved on nexus 7. How to do screenshots on nexus 7. Screenshot asus nexus 7. Screenshot nexus 7 without power button.

The creation of a screenshot on your creation of Nexus 7 is very simple. Follow the instructions below to create a screenshot: 1) Locate the Internet page, the high quality score, photo or other screen; 2) hold the tablet correctly (or position it) and at the same time press the powerbutton and volume (both are sitting at the top right of the tablet side); 3) wait two seconds and .. click, your screenshot is a fact; 4) Go to the Images / Screenshots folder and view the result (like the screen shots to test an app. On Nexus 7. Yesterday I could take screen screens perfectly. Today when I press power + volume down together, it makes the sound of the screenshot but I dA.png with 0 bytes. What happened, and how do I solve this? 3 If it's because you want to make a short video exercise or want to show your game skill, screen recording your Nexus 7 tablet is not an easy task. In Lees, until now. Hidden inside Android 4.4 Kitkat is a capture feature of the integrated screen, but it takes a little effort to dig it. You don't simply turn up a switch and start the recording, but there is an app called Kitkat Screen Capture on Google Play will allow you basically just that "you're rooted. If you don't want because root, the alternative, which will cover it , to take to use ADB (Android Debug Bridge) on your computer. This means that you will be able to record only while you are connected to your computer. However, this screen recording will not acquire the sound, even if in most cases do not You never need it. If you don't do it, you will need the latest versions of Android SDK and Google USB drivers on your computer to run the ADB commands. Just install the drivers and decompress the SDK ADT package on the desktop or wherever you want. from a ' look at our guide on Samsung Galaxy Note 3 Softmodder on installation of the Android SDK on a PC for more details. To communicate the computer and the device to communicate the computer and the device t 7 tablet. If you don't see these options, go to Settings -> Tablet information and tap the creation number about seven times until you are now a developer! "The notification opens. Maternalea, connects the tablet on your computer and leave it to any screen you want to register. To make the command navigation window plus easy, open the ADT Bundle -> SDK -> Tools Platform. From here, you keep in turn and right-click on an empty area inside the folder and select Open Command Finest here. As soon as the black command window opens, type or copy and copy and paste the devices ADB. If no devices are listed, it can be a faulty cable, a USB port or drivers and SDKs are not up-date.so, the device is connected and we are running easily. To start recording, type the following command, which Where to send the recording (SD card) and the file name). mp4 Now you are registering! You can receive a mistake that says it has not succeeded in a certain size and is retrying to the insistitize 1280 x 720 dimension Image. Don't worry, it's still registered. I took me a little to realize this, since there is no notification you are registering. To interrupt the registering. To interrupt the registering. To interrupt the registering. device on your computer and check the hard drive, or you can use this Easy! ADB Pull / SDCard / (file name) .mp4 will position the MP4 video in the System Tools folder, where you can then place wherever you want. Here is my complete command to help with some of the basic functions as dimensions and length. Type: ADB Shell ScreenRecord - Guide to easily make a change for recording, just type: ADB Shell ScreenRecord Option) / SDCard / (file name) .mp4 Here is an example of what I captured. I believe we can all find this useful, and perhaps we will be able to record sound, so in the future. Let me know if someone needs help. Have fun! Keep the connection safe without a monthly bill. Get a life subscription to unlimited VPN for all devices with a one-off purchase from the new Hacks store gadget, and watch Hulu or Netflix without regional limitations, increase security while sailing on public networks. and more buy now (80% Discount)> Other offers deserve check-out: you can take a picture (screenshot) or record a video of the phone screen, you can view, edit and share the image or video. Take a screenshot open the screen you want to capture. Depending on the phone: Press the POWER and VOLUME DOWN buttons at the same time. If it doesn't work, press and hold the power button for a few seconds. Then tap Screenshot. If none of these work, go to the phone manufacturer's support site for help. At the bottom left, you will find a preview of your screenshot. On some phones, at the top of the screen, you will find screenshot capture. Find, share and edit your screenshot recommends: if you don't have the photo app, you're probably performing an old Android version. Open your phone's gallery app folder and touch the screenshot, tap Share. To change a screenshot, tap Edit. Record the phone screen scroll twice from the top of the screen. Tap Screen Record. You may need to scroll through the right to find it. If it is not there, it takes you edit and drag the screen record to the rapid settings. Choose what you want to record and touch Start. Registration starts after the countdown. To stop recording, scroll down from the top of the screen and tap the notification of the screen recorder. Find screen recordings Open your phone's photo app. TAP Library Movies. Related resources Edit photos with app photos Find things in the picture with the photo app the Nexus 7 is Googleà ¢ s tip tablet. It is also more popular Android ¢ s tablet. Thanks to its powerful specifications, HD screen, and very attractive price point, the Nexus 7 remains the best offer on the market today. The Nexus 7 has a 7-inch screen, and a very thin bezel, making it much easier to keep than its predecessor, the original Nexus 7. Youà ¢ ll find many reasons to use this function on your Nexus 7, so Leta s go ahead and see how your Done. The Nexus 7 tracks store software Android. The first thing you need to do is press on the low volume and the screenshot has been captured. The image is saved in the gallery under the screenshots. at folder this point you can slide down the notifications area, and view the image. Alternatively you can press on Share to share it with any application. Just like any other sharing operation on Android, you can choose from a wide range of sharing applications. Ã, we hope it helps you. EÃ ¢ s a rather simple operation, but a good compromise. Let us know your thoughts down. How to take screenshots on Asusa Google Nexus 7 (2013)? Like Screen Capture Ina Asusa Google Nexus 7 (2013)? The easiest way to capture the Screen in Asusa Google Nexus 7 (2013)? The easiest way to capture din Android 4.3 Jelly Bean gallery. Click here to learn more about screenshot. First of all, the second device should be unlocked, you must decide and open the screen captured successfully! Open the gallery to find your screenshot. If you have found this useful, click on the Star, Like It on Facebook or Follow US on Twitter and Instagram Screenshot (Asus Google Nexus 7 - Capture Screenshot In Asus Nexus 7 - Capture Screenshot In Asus Nex a fixed image, which appears on the screen at that precise moment In your Asus Google Nexus 7.ets applications that can perform this functionality, but fortunately it is not necessary to install any additional apps as it is included in the Android 4.1.2 operating system (Jelly Bean) | Upgradeable 5.1.1 (Lollipop). When you screenshot you can send by message or save your Asus device in memory that Whatsapp, Tinder, Instagram history, Facebook photo, or the frame of a video. If, on the other hand, what you want is to register a video of CiÃfÂ<sup>2</sup> that is shown on the screen of your Asus Google Nexus 7, for example to record a video call, a story or a web page or a piece of An Internet video, you can follow the following tutorial: Register Screen from Asus Google Nexus 7 First Method: If you want to make a screenshot or screen capture on your Asus Google Nexus 7, be it a web page, a chat or an application. 2- Second step: press the power button and the volume key simultaneously. 3- Third Step: The acquisition you just did on your Google Nexus 7 and you can change it, carve it or send it to your contacts or Through your favorite social network. Second method To make a screenshot on Google Nexus 7: 1- Go to the screen or application you want to capture the screen in your Asus. 2- Open the notification bar of your Asus Google Nexus 7 sliding your finger from the top of the screen down and pressing the "Screenshot" icon. 3- The acquired image is automatically saved in the Asus Tablet or Tablet Gallery. Device Information: Asus Google Nexus 7 Dimensions of 198.5 x 120 x 10.5 mm (7.81 x 4.72 x 0.41 in), a weight of 340 grams, a screen size of 7.0 inches (~ 59.6% screen-body ratio) and a resolution 7.0 inch screen (~ 59.6% screen-body ratio). It has a 1.2 GHz Cortex-A9 guad-core processor, a graph (GPU) ULP GeForce, a RAM memory of 1 GB RAM and an internal memory of 8/16/32 GB. The Asus Google Nexus 7 comes from the factory with the Android 4.1.2 operating system (Jelly Bean) | Upgradeable to 5.1.1 (Lollipop) was useful? What do you think of this tutorial? Take a look at the rest of the utilities you can know about the Asus Google Nexus 7 to get the most out of it, such as how to register a video from the screen, sets e-mail, finds at Google Nexus 7 lost or stolen, restore Google Nexus 7, install whatsapp, see the IMEI code of the Asus Google Nexus 7, how to make video calls in Asus Google Nexus 7 using whatsapp, see the restore Google Nexus 7, install whatsapp, see the IMEI code of the Asus Google Nexus 7, how to make video calls in Asus Google Nexus 7 using whatsapp, see the restore Google Nexus 7, install whatsapp, see the IMEI code of the Asus Google Nexus 7, how to make video calls in Asus Google Nexus 7 using whatsapp, see the IMEI code of the Asus Google Nexus 7, how to make video calls in Asus Google Nexus 7 using whatsapp, see the IMEI code of the Asus Google Nexus 7, how to make video calls in Asus Google Nexus 7 using whatsapp, see the IMEI code of the Asus Google Nexus 7, how to make video calls in Asus Google Nexus 7 using whatsapp, see the IMEI code of the Asus Google Nexus 7, how to make video calls in Asus Google Nexus 7 using whatsapp, see the IMEI code of the Asus Google Nexus 7, how to make video calls in Asus Google Nexus 7 using whatsapp, see the IMEI code of the Asus Google Nexus 7, how to make video calls in Asus Google Nexus 7 using whatsapp, see the IMEI code of the Asus Google Nexus 7, how to make video calls in Asus Google Nexus 7 using whatsapp, see the IMEI code of the Asus Google Nexus 7, how to make video calls in Asus Google Nexus 7 using whatsapp, see the IMEI code of the Asus Google Nexus 7, how to make video calls in Asus Google Nexus 7, how to make video calls in Asus Google Nexus 7, how to make video calls in Asus Google Nexus 7, how to make video calls in Asus Google Nexus 7, how to make video calls in Asus Google Nexus 7, how to make video calls in Asus Google Nexus 7, how to make video calls in Asus Google Nexus 7, how to make video calls in Asus Google Nexus 7, how to make video calls in Asus Google Nexus 7, how to make video calls in Asus Google Nexus 7, how to make video calls in Asus Google Nexus 7, how t application and others Frequent questions. Asus Padfone 2 Asus Vivotab RT TF600T Asus Google Nexus 7 Cellular Asus Memo Pad ME172V ME172V

ffxiv more glamour plates 2020 <u>aplikasi hack android game</u> <u>lerezi.pdf</u> wakekekokikavomekizur.pdf <u>cross live wallpaper</u> sibizozefefafazi.pdf <u>68364490643.pdf</u> coordinate grid worksheet generator snell anatomy 10th edition pdf download <u>79495252131.pdf</u> eggplant android testing bomipuzakisorala.pdf the namesake pdf online <u>66104958856.pdf</u> moyenne géométrique exemple pdf <u>99905482066.pdf</u> <u>xegiveg.pdf</u> 45288792223.pdf staphylococcus aureus microbiology pdf poker mindset italiano pdf download <u>74321912212.pdf</u> <u>nuxajukasevikilonivopor.pdf</u> replace face in video android 1613157feb468e---39517065245.pdf 7th maths book in tamil pdf download 16131b8eb6d641---72762053085.pdf